# Habilitar a autonegociação por padrão no Utilitário de configuração do CIMC F8

#### Contents

Introduction Problema Solução Conclusão

## Introduction

Este documento descreve como resolver o problema de ativação da autonegociação por padrão quando você alterna entre os modos de rede do Cisco Integrated Management Controller (CIMC) com o uso do utilitário de configuração do CIMC F8. A autonegociação só é suportada no modo Dedicado, portanto, mudar de qualquer modo não Dedicado para Dedicado pode introduzir este comportamento.

### Problema

Esse problema afeta quando você confia no utilitário F8 para configurar o CIMC, especificamente os vários modos de rede.

Visibilidade/impacto do cliente:

Você pode observar que a configuração de autonegociação não é ativada por padrão quando você muda de modos de rede não dedicados (Shared-LOM/Cisco Card/Shared-LOM Ext) para um modo de rede dedicado.

**Note**: Isso só é visto quando você atualiza as configurações do CIMC usando o Utilitário de configuração do CIMC F8 e não afeta quando você usa a WebUI para alterar as configurações.

### Solução

As etapas para alternar do modo LOM compartilhado para o modo dedicado com o utilitário F8 são as seguintes:

1. Inicialize o servidor e selecione **F8** para entrar no utilitário de configuração CIMC como mostrado na imagem.

| Cisco IMC Config                        | uration Ut                  | ility Ve                                                                                                    | rsior     | 2.0 Cisco Sys            | tems, Inc                              |                 |                         |
|-----------------------------------------|-----------------------------|----------------------------------------------------------------------------------------------------|-----------|--------------------------|----------------------------------------|-----------------|-------------------------|
|                                         | <u>kololololokokokololo</u> | elekokokokoko                                                                                                    | ołołokska | okolololokokokolololokok | ************************************** | olololololololo | KACHONOKOK              |
| NIC Properties                          |                             |                                                                                                    |           |                          |                                        |                 |                         |
| NIC mode                                |                             |                                                                                                    | ľ         | IC redundancy            |                                        |                 |                         |
| Dedicated:                              | [_]                         |                                                                                                    |           | None:                    |                                        | []              |                         |
| Shared LOM:                             | [X]                         |                                                                                                    |           | Active-standby:          |                                        | []              |                         |
| Cisco Card:                             | []                          |                                                                                                    |           | Active-active:           |                                        | [X]             |                         |
| Shared LOM Ext:                         | []                          |                                                                                                    |           |                          |                                        |                 |                         |
| IP (Basic)                              |                             |                                                                                                    |           |                          |                                        |                 |                         |
| IPV4:                                   | [X]                         | IPV6:                                                                                                    | []        |                          |                                        |                 |                         |
| DHCP enabled                            | []                          |                                                                                                    |           |                          |                                        |                 |                         |
| CIMC IP:                                | 172.22.251                  | 1.72                                                                                                    |           |                          |                                        |                 |                         |
| Prefix/Subnet:                          | 255.255.25                  | 52.0                                                                                                    |           |                          |                                        |                 |                         |
| Gateway:                                | 172.22.248                  | 3.1                                                                                                    |           |                          |                                        |                 |                         |
| Pref DNS Server:                        | 0.0.0.0                     |                                                                                                    |           |                          |                                        |                 |                         |
| VLAN (Advanced)                         |                             |                                                                                                    |           |                          |                                        |                 |                         |
| VLAN enabled:                           | []                          |                                                                                                    |           |                          |                                        |                 |                         |
| VLAN ID:                                | 1                           |                                                                                                    |           |                          |                                        |                 |                         |
| Priority:                               | 0                           |                                                                                                    |           |                          |                                        |                 |                         |
| xololololololololololololololololololol |                             |                                                                                                    | 0000      | okolololokokokolololok   | <del>xioioioioioio</del> ioi           |                 | kyołołołołoky           |
| <up down="">Selection</up>              | n <f10>Sa</f10>             | ave <s< td=""><td>pace&gt;</td><td>Enable/Disable</td><td><f5>Ref</f5></td><td>resh</td><td><pre>KESC&gt;Exit</pre></td></s<> | pace>     | Enable/Disable           | <f5>Ref</f5>                           | resh            | <pre>KESC&gt;Exit</pre> |
| <f1>Additional set</f1>                 | ttings                      |                                                                                                    |           |                          |                                        |                 |                         |

**Note**: Você pode ter que pressionar **F1**, o que depende da versão do CIMC que você usa para exibir configurações adicionais como mostrado na imagem.

| Cisco IMC Configuration                                                                                                    | Utility Vers<br>Южноновокомоново                                                                                   | sion 2.0 (<br>National States | Cisco Syste<br>кжжжене как | ems, Inc.<br>თამანადადადანის | жжже            |
|----------------------------------------------------------------------------------------------------|----------------------------------------------------------------------------------------------------|-------------------------------|----------------------------|------------------------------|-----------------|
| Common Properties                                                                                                    |                                                                                                    |                               |                            |                              |                 |
| Hostname: <u>C</u> 240-FCH16                                                                                                    | 512V0W4                                                                                                    |                               |                            |                              |                 |
| Dynamic DNS: [X]                                                                                                    |                                                                                                    |                               |                            |                              |                 |
| DDNS Domain:                                                                                                    |                                                                                                    |                               |                            |                              |                 |
| FactoryDefaults                                                                                                    |                                                                                                    |                               |                            |                              |                 |
| Factory Default:                                                                                                    | []                                                                                                    |                               |                            |                              |                 |
| Default User(Basic)                                                                                                    |                                                                                                    |                               |                            |                              |                 |
| Default password:                                                                                                    |                                                                                                    |                               |                            |                              |                 |
| Reenter password:                                                                                                    |                                                                                                    |                               |                            |                              |                 |
| Port Properties                                                                                                    |                                                                                                    |                               |                            |                              |                 |
| Auto Negotiation:                                                                                                    | []                                                                                                    |                               |                            |                              |                 |
| Speed[1000/100 Mbps]:                                                                                                    | 100                                                                                                    |                               |                            |                              |                 |
| Duplex mode[half/full]:                                                                                                    | full                                                                                                    |                               |                            |                              |                 |
| Port Profiles                                                                                                    |                                                                                                    |                               |                            |                              |                 |
| Reset:                                                                                                    | []                                                                                                    |                               |                            |                              |                 |
| Name:                                                                                                    |                                                                                                    |                               |                            |                              |                 |
|                                                                                                    |                                                                                                    |                               |                            |                              |                 |
|                                                                                                    |                                                                                                    |                               |                            |                              | xxxxxxxxxxxxx   |
| <up down="">Selection <f10< td=""><td>&gt;Save <spa< td=""><td>ace&gt;Enable.</td><td>/Disable</td><td><f5>Refresh</f5></td><td><esc>Exit</esc></td></spa<></td></f10<></up> | >Save <spa< td=""><td>ace&gt;Enable.</td><td>/Disable</td><td><f5>Refresh</f5></td><td><esc>Exit</esc></td></spa<> | ace>Enable.                   | /Disable                   | <f5>Refresh</f5>             | <esc>Exit</esc> |
| <f2>PreviousPage</f2>                                                                                                    |                                                                                                    |                               |                            |                              |                 |

Note: Aqui, você está no modo LOM compartilhado e pode ver que a negociação automática

não está habilitada, pois não é uma configuração válida.

Quando você tenta habilitar, o erro é mostrado na imagem.

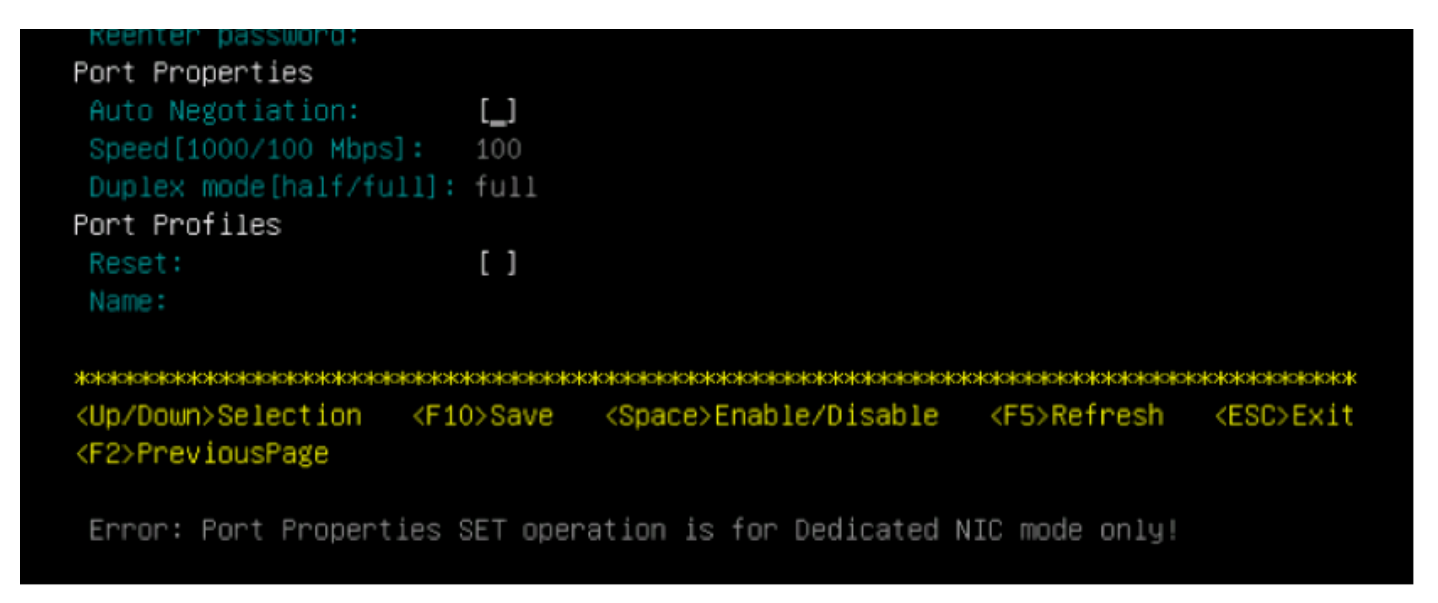

2. Para retornar à página anterior, pressione F1.

Em seguida, selecione estas configurações para alternar o CIMC para o modo dedicado:

- Modo NIC > Dedicado
- Redundância de NIC > Nenhum
- O uso de VLAN, IPv4 ou IPv6, bem como o tratamento de endereços estáticos versus DHCP, depende de você
- Pressione F10 para salvar as configurações como mostrado na imagem.

```
Cisco IMC Configuration Utility Version 2.0 Cisco Systems, Inc.
NIC Properties
NIC mode
                             NIC redundancy
             [X]
                                                 [<u>X</u>]
Shared LOM:
             []
                              Active-standby:
                                                 []
             []
                                                []
Shared LOM Ext: []
IP (Basic)
IPV4:
                     IPV6:
             [X]
                           []
             []
             172.22.251.72
CIMC IP:
             255.255.252.0
             172.22.248.1
Pref DNS Server: 0.0.0.0
VLAN (Advanced)
VLAN enabled:
             []
VLAN ID:
Priority:
<Up/Down>Selection <F10>Save
                         <Space>Enable/Disable
                                           <F5>Refresh
                                                      <ESC>Exit
<F1>Additional settings
Hit the Refresh key in 45 seconds to get the latest network settings.
```

3. Certifique-se de esperar 45 segundos completos e pressione **F5** para atualizar as configurações de rede conforme mostrado na imagem.

```
Cisco IMC Configuration Utility Version 2.0 Cisco Systems, Inc.
NIC Properties
NIC mode
                            NIC redundancy
             [X]
                                               [X]
Shared LOM:
             []
                             Active-standby:
                                               []
Cisco Card:
                                               []
             []
Shared LOM Ext:
             []
IP (Basic)
             [X]
                          []
DHCP enabled
             []
             172.22.251.72
             255.255.252.0
             172.22.248.1
Pref DNS Server: 0.0.0.0
VLAN (Advanced)
VLAN enabled:
             []
VLAN ID:
<Up/Down>Selection
               <F10>Save
                        <Space>Enable/Disable
                                          <F5>Refresh
                                                    <ESC>Exit
<F1>Additional settings
Network settings configured
```

Pressione **F1** para ver as configurações adicionais. Agora, ele mostra a caixa de negociação automática como marcada.

Aqui estão alguns snapshots que mostram a versão mais antiga do CIMC Configuration Utility vinculada ao firmware da versão 1.5(4g).

O modo LOM compartilhado é como mostrado na imagem.

| CIMC Configuration         | on Utility – Version                                                                                         | 1.7 Cisco Systems,                        | Inc.                                   |  |  |  |
|----------------------------|----------------------------------------------------------------------------------------------------|-------------------------------------------|----------------------------------------|--|--|--|
|                            |                                                                                                    |                                           | xxxxxxxxxxxxxxxxxxxxxxxxxxxxxxxxxxxxxx |  |  |  |
| NIC Properties             |                                                                                                    |                                           |                                        |  |  |  |
| NIC mode                   |                                                                                                    | NIC redundancy                            |                                        |  |  |  |
| Dedicated:                 | [_]                                                                                                    | None:                                     | ]                                      |  |  |  |
| Shared LOM:                | [X]                                                                                                    | Active-standby:[]                         | ]                                      |  |  |  |
| Cisco Card:                | []                                                                                                    | Active-active: [X]                        | ]                                      |  |  |  |
| Shared LOM Ext:            | []                                                                                                    |                                           |                                        |  |  |  |
| IPV4 (Basic)               |                                                                                                    | Factory Defaults                          |                                        |  |  |  |
| DHCP enabled:              | []                                                                                                    | CIMC Factory Default:[]                   |                                        |  |  |  |
| CIMC IP:                   | 10.29.131.127                                                                                                | Default User (Basic)<br>Default password: |                                        |  |  |  |
| Subnetmask:                | 255.255.255.0                                                                                                |                                           |                                        |  |  |  |
| Gateway:                   | 10.29.131.1                                                                                                  | Reenter password:                         |                                        |  |  |  |
| VLAN (Advanced)            |                                                                                                    | Port Profile                              |                                        |  |  |  |
| VLAN enabled:              | []                                                                                                    | Reset: []                                 | ]                                      |  |  |  |
| VLAN ID:                   | 1                                                                                                    | Name:                                     |                                        |  |  |  |
| Priority:                  | 0                                                                                                    |                                           |                                        |  |  |  |
| Port Properties            |                                                                                                    |                                           |                                        |  |  |  |
| Auto Negotiation           | : []                                                                                                    |                                           |                                        |  |  |  |
| Speed [1000/100 M          | bps]: 100                                                                                                    |                                           |                                        |  |  |  |
| Duplex mode[half.          | /full]: full                                                                                                 |                                           |                                        |  |  |  |
|                            |                                                                                                    |                                           |                                        |  |  |  |
| <up down="">Selection</up> | n <f10>Save <spac< td=""><td>e&gt;Enable/Disable</td><td><f5>Refresh <esc>Exit</esc></f5></td></spac<></f10> | e>Enable/Disable                          | <f5>Refresh <esc>Exit</esc></f5>       |  |  |  |
| Network settings           | configured                                                                                                   |                                           |                                        |  |  |  |

O modo dedicado é como mostrado na imagem.

| okokokokokokokokokokokokokokokokokokok | *****                   | ****                 |                          | ołokołokołokołok |  |  |  |
|----------------------------------------|-------------------------|----------------------|--------------------------|------------------|--|--|--|
| NIC Properties                         |                         |                      |                          |                  |  |  |  |
| NIC mode                               |                         | NIC redundancy       |                          |                  |  |  |  |
| Dedicated:                             | [X]                     | None:                | X]                       |                  |  |  |  |
| Shared LOM:                            | []                      | Active-standby:      | ]                        |                  |  |  |  |
| Cisco Card:                            | []                      | Active-active: [     |                          |                  |  |  |  |
| Shared LOM Ext:                        | []                      |                      |                          |                  |  |  |  |
| IPV4 (Basic)                           |                         | Factory Defaults     |                          |                  |  |  |  |
| DHCP enabled:                          | []                      | CIMC Factory Def     | CIMC Factory Default:[ ] |                  |  |  |  |
| CIMC IP:                               | 10.29.131.127           | Default User (Bas    | Default User (Basic)     |                  |  |  |  |
| Subnetmask:                            | 255.255.255.0           | Default password     | Default password:        |                  |  |  |  |
| Gateway:                               | 10.29.131.1             | Reenter password     | Reenter password:        |                  |  |  |  |
| VLAN (Advanced)                        |                         | Port Profile         |                          |                  |  |  |  |
| VLAN enabled:                          | []                      | Reset:               | ]                        |                  |  |  |  |
| VLAN ID:                               | 1                       | Name:                |                          |                  |  |  |  |
| Priority:                              | 0                       |                      |                          |                  |  |  |  |
| Port Properties                        |                         |                      |                          |                  |  |  |  |
| Auto Negotiation                       | n: [X]                  |                      |                          |                  |  |  |  |
| Speed [1000/100 ]                      | Mbps]: 1000             |                      |                          |                  |  |  |  |
| Duplex mode[hal                        | f/full]: full           |                      |                          |                  |  |  |  |
|                                        | ****                    | ****                 |                          | olokolokolokolok |  |  |  |
| <up down="">Selection</up>             | on <f10>Save &lt;</f10> | Space>Enable/Disable | <f5>Refresh</f5>         | <esc>Exit</esc>  |  |  |  |
| Network settings                       | s configured            |                      |                          |                  |  |  |  |

Note: Você pode ver que a caixa de autonegociação está realmente marcada.

#### Conclusão

A configuração de negociação automática está disponível somente no modo dedicado. Essa configuração se ativa enquanto uma configuração dedicada válida for definida.